# Guide d'installation rapide Onduleur pour système de stockage 3-6kW

1. Liste de colisage

#### · A R C A 間間 G F Ø Guide d'installation rapide L J ŵ 棈 . Р М N 0

| Objet | Quantité | Description                                                                  | Objet | Quantité | Description                 |
|-------|----------|------------------------------------------------------------------------------|-------|----------|-----------------------------|
| А     | 1        | Onduleur                                                                     | 1     | 1        | Borne de terre              |
| В     | 1        | Supports                                                                     | 1     | 1        | Connecteur de communication |
| С     | 4        | Connecteurs PV (pour Hybrid<br>seulement) (2*positifs, 2*négatifs)           | К     | 1        | Guide d'installation rapide |
| D     | 4        | Contacts de la broche PV (pour Hybrid<br>seulement) (2*positifs, 2*négatifs) | L     | 1        | CT(avec câble de 10m)       |
| E     | 2        | Connecteurs CA                                                               | м     | 1        | Connecteur d'extension CT   |
| F     | 2        | Connecteurs de batterie<br>(1*positif, 1*négatif)                            | N     | 1        | WiFi/LAN/4G (Facultatif)    |
| G     | 2        | Contacts des broches de la<br>batterie (1*positif, 1*négatif)                | 0     | 1        | Compteur (Facultatif)       |
| н     | 5        | Tubes de dilatation et vis de dilatation                                     | Р     | 1        | RJ45                        |

### 2. Installation de l'onduleur

300mm

Veuillez yous assurer que la station d'énergie sera installée avec une distance appropriée comme indiqué ci-dessous.

| 300mm   |                   | Position | Distance minimale |
|---------|-------------------|----------|-------------------|
| · · · · | 300mm             | Gauche   | 300mm             |
|         |                   | Droit    | 300mm             |
|         | $\longrightarrow$ | Haut     | 300mm             |
|         | ·                 | Bas      | 300mm             |
| 300mm   |                   | Avant    | 300mm             |

| Étape 1: Fixez le support au mur       |  |
|----------------------------------------|--|
| Choisissez l'endroit où vous voulez    |  |
| nstaller l'onduleur. Placez le support |  |
| sur le mur et marquez la position des  |  |
| 5 trous du support.                    |  |
|                                        |  |

| Percez des trous avec une perceuse<br>électrique, assurez-vous que les trous<br>ont une profondeur d'au moins 50 mm,<br>puis serrez les tubes d'expansion. |  |
|----------------------------------------------------------------------------------------------------|--|
| puis serrez les tubes d'expansion.                                                                                                    |  |
|                                                                                                    |  |

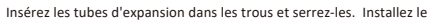

Θ M6

9.0 N.m

#### support avec les vis d'expansion

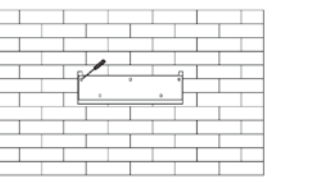

#### Étape 2: Faite correspondre l'onduleur avec le support mural

Accrochez l'onduleur sur le support, abaissez légèrement l'onduleur et assurez-vous que les 2 rainures à l'arrière sont correctement fixées avec les 2 barres de montage du support. Fixez l'onduleur avec la vis M5 fournie.

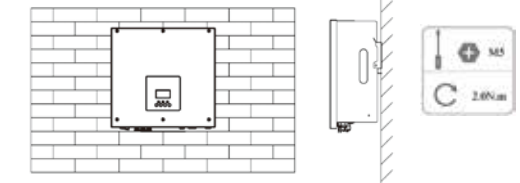

- Lorsque vous séparez le connecteur CC +, poussez l'outil vers le bas

# 3. Connexions du port série

Le compteur et le RS485 doivent être connectés à l'onduleur par le connecteur illustré dans la figure ci-dessous. Tous les ports du connecteur doivent être connectés aux ports correspondants de l'onduleur.

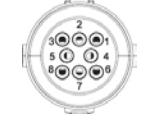

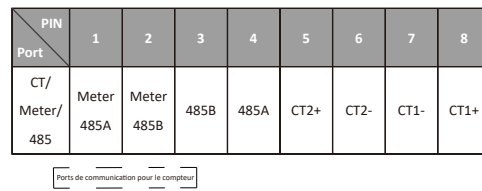

#### Remarque

1. CT1: Pour Hybrid, CT2: Onduleur relié au réseau (si disponible). Le rouge correspond à CT+, le noir correspond à CT-.

2. Type de compteur compatible : DDSU666 (CHINT), SDM230 (EASTRON). Les communications A et B sont indiquées sur le côté du compteur.

3. Pour d'autres définitions de broches, veuillez vous référer au manuel d'utilisation

#### 4. Schéma de câblage typique

# 묘 1 1 4 1

#### Remarque:

Type de compteur : DDSU666 (CHINT)

Veuillez noter que les connexions charge/onduleur et les connexions au

réseau sont illustrées dans la figure ci-dessous. Le port 10 est spécifiquement destiné à la connexion du neutre.

# 5. Étapes du câblage

Câblage PV

- · Choisissez un fil 12 AWG pour connecter le module PV.
- Coupez 6 mm d'isolant à l'extrémité du fil.

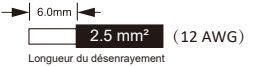

Séparez le connecteur CC (PV) comme ci-dessou. Bouchon Ecrou de câble de contact à broche

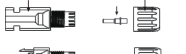

- Insérez le câble dénudé dans le contact de la broche et assurez-vous que tous les brins conducteurs sont capturés dans le contact de la broche.
- Sertissez le contact de la broche à l'aide d'une pince à sertir. Placez le contact à broche avec le câble dénudé dans la pince à sertir correspondante et sertissez le contact.
- · Insérez le contact de la broche à travers l'écrou du câble pour l'assembler à l'arrière de la fiche mâle ou femelle. Lorsque vous sentez ou entendez un «clic», l'assemblage du contact de la goupille est correctement installé.

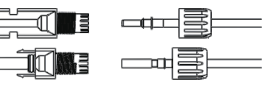

# depuis le haut. - Lorsque vous séparez le connecteur CC -, poussez l'outil vers le bas depuis le bas.

- Séparez les connecteurs à la main.

Déverrouillez le connecteur CC: - Utilisez l'outil de clé spécifié

# Connexion de la batterie

- Éteignez l'interrupteur CC.
- · Choisissez un fil 8 AWG pour connecter le batterie.

Coupez 6 mm d'isolant à l'extrémité du fil.

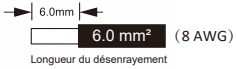

Séparez le connecteur CC (batterie) comme ci-dessou. Bouchon Ecrou de câble de contact à broche

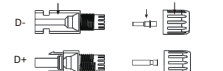

Insérez le câble dénudé dans le contact de la broche et assurez-vous que tous les brins conducteurs sont capturés dans le contact de la broche

· Sertissez le contact de la broche à l'aide d'une pince à sertir. Placez le contact à broche avec le câble dénudé dans la pince à sertir correspondante et sertissez le contact.

Insérez le contact de la broche à travers l'écrou du câble pour l'assembler

à l'arrière de la fiche mâle ou femelle. Lorsque vous sentez ou entendez un «clic», l'assemblage du contact de la goupille est correctement installé.

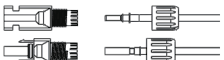

Déverrouillez le connecteur CC

- Utilisez l'outil de clé spécifié.
- Lorsque vous séparez le connecteur CC +, poussez l'outil vers le bas
- depuis le haut.
- Lorsque vous séparez le connecteur CC -, poussez l'outil vers le bas

depuis le bas.

- Séparez les connecteurs à la main.

Câblage CA

#### Dimensions du câble

| Modèle (kW)       | 3.0                | 3.7                     | 4.6                | 5.0                | 6.0    |  |
|-------------------|--------------------|-------------------------|--------------------|--------------------|--------|--|
| Câble (EN-RESEAU) |                    | 8.0-10.0mm <sup>2</sup> |                    |                    |        |  |
| Câble (EPS)       | 4.0mm <sup>2</sup> | 4.0mm <sup>2</sup>      | 6.0mm <sup>2</sup> | 6.0mm <sup>2</sup> | 6.0mm² |  |
| Micro-Disjoncteur | 50A                | 50A                     | 63A                | 63A                | 63A    |  |

2

4

- Coupez tous les fils à 52,5 mm et le fil PE à 55 mm.
- Utilisez les pinces à sertir pour couper 12 mm d'isolant des extrémités
- des fils, comme indiqué ci-dessous.

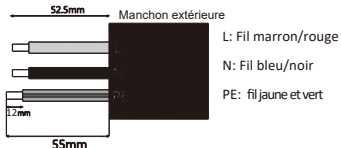

- Remarque: Veuillez-vous référer au type et à la couleur du câble local pour l'installation réelle.
- A. Câblage EPS
- Séparez la fiche EPS en trois parties comme ci-dessous.
- Tenez la partie centrale de l'insert femelle, tournez la coque arrière pour la desserrer, détachez-la de l'insert femelle.
- 2. Retirez l'écrou du câble (avec l'insert en caoutchouc) de la coque arrière.

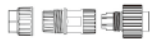

- Faites glisser l'écrou du câble, puis la coque arrière sur le câble. Installez le câble dans la
- arrière sur le câble. Installez le câble dans la borne de la fiche et verrouillez la vis, le couple est de (1,0+/-0,2 N.m).
- Poussez le manchon fileté dans la douille, serrez le capuchon sur la borne.
  - THE
- 6. Démarrage de l'onduleur
- Veuillez vous référer aux étapes suivantes pour démarrer l'onduleur.
- 1. Assurez-vous que l'onduleur est bien fixé au mur.
- 2. Assurez-vous que tous les câblages sont terminés.
- 3. Assurez-vous que le compteur est bien connecté.
- 4. Assurez-vous que la batterie est bien connectée.
- 5. Assurez-vous que le contacteur EPS externe est bien connecté (si nécessaire).
- Allumez le commutateur PV/DC, le disjoncteur CA, le disjoncteur EPS et le disjoncteur de la batterie.
- Si la page principale affiche "mode arrêt", veuillez appuyer longuement sur la touche "entrée" inférieure pour pour accéder rapidement à la page START/STOP et la mettre en marche. (Entrez dans la page des paramètres, le mot de passe par défaut est '0000').

#### Remarque:

- Lorsque vous démarrez l'onduleur pour la première fois, le code pays est réglé par défaut sur les paramètres locaux. Vérifiez si le code pays est correct.
- · Réglez l'heure sur l'onduleur à l'aide du bouton ou en utilisant l'APP.

 Poussez le manchon fileté vers la borne de connexion jusqu'à ce que les deux soient fermement verrouillés sur l'onduleur.

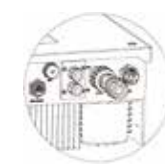

· Desserrez le capuchon de la borne, retirez la douille filetée de la prise.

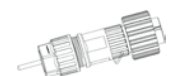

- B. Câblage du réseau
- Séparez la fiche RESEAU en trois parties comme ci-dessous.
- Tenez la partie centrale de l'insert femelle, tournez la coque arrière pour la desserrer, détachez-la de l'insert femelle.
- 2. Retirez l'écrou du câble (avec l'insert en caoutchouc) de la coque arrière.

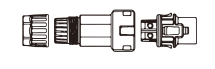

7. Arrêt de l'onduleur

réglez-le sur arrêt

locale (via le registre)

Remarque

Faites glisser l'écrou du câble, puis la coque arrière sur le câble. Installez le câble dans la borne de la fiche et verrouillez la vis, le couple est de (2,0+/-0,2 N.m).

Veuillez vous référer aux étapes suivantes pour éteindre l'onduleur.

2. Entrez dans la page des paramètres, sélectionnez START / STOP et

Le port Ethernet sous l'onduleur est uniquement destiné à la surveillance

L'installation de l'onduleur est terminée. Pour l'installation de la batterie,

La connexion LAN nécessite l'achat d'un produit séparé Smart LAN.

veuillez vous référer au guide d'installation rapide de la batterie.

3. Attendez 5 minutes avant d'ouvrir le couvercle supérieur (s'il doit être réparé).

1. Enter the settings page, select START / STOP and set it to stop.

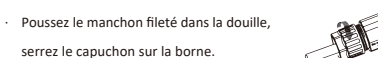

Poussez le manchon fileté vers la borne de connexion jusqu'à ce que les

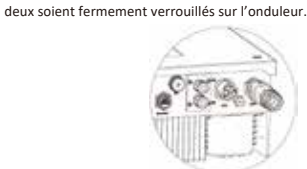

- · Retirez le connecteur CA: Poussez la baïonnette hors
- de la fente à l'aide d'un petit tournevis ou de l'outil de déverrouillage et tirez-la, ou dévissez la douille

# filetée, puis tirez-la. Câblage de mise à la terre

Utilisez la pince à sertir pour enfoncer le câble de masse dans la borne de masse, vissez la vis de masse avec le tournevis comme indiqué ci-dessous.

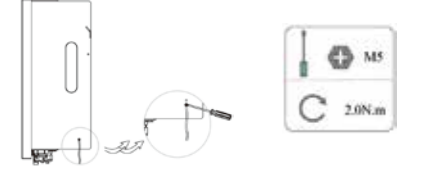

Veuillez scanner le code QR et suivre les étapes ci-dessous pour télécharger notre dernier manuel d'utilisation/guide d'installation rapide multilingue : Scannez le code QR  $\rightarrow$  Sélectionnez votre langue  $\rightarrow$  Choisissez de télécharger le Manuel de l'utilisateur ou le Guide d'installation rapide  $\rightarrow$  Télécharger.

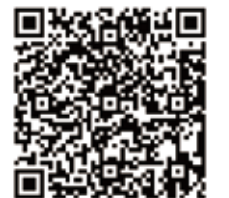

Connexion au BMS

11

15

Étape 1: Préparez un câble réseau standard et un connecteur de câble, puis insérez le câble réseau dans le connecteur de câble.

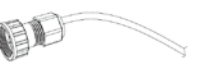

Étape 2: Sertissez le câble avec une fiche Rj45 qui se trouve à l'intérieur du connecteur du câble.

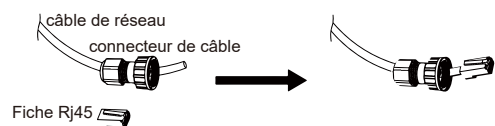

Étape 3: Insérez le connecteur du câble dans le port BMS situé au bas de

la station d'énergie et vissez-le fermement.

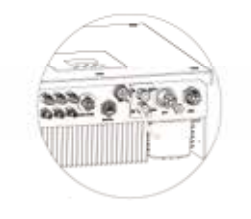

13

14

10

16

# 100G双胶纸双面黑白打印,展开尺寸: 210\*297mm,折叠尺寸105\*74.25mm 横向压一道竖向压三道,折叠正面朝上。